## MANUAL DE EXCLUSÃO DE CERTIFICADO VENCIDO DO TOKEN ALADDIN

## **VERSÃO 1**

Página 1 de 8

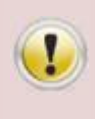

Lembrando que antes de remover o certificado, verificar se o mesmo está vencido. A exclusão de certificados não vencidos (válidos) é de total responsabilidade do cliente.

O procedimento descrito nesse documento ensina como remover o certificado expirado do Token Aladdin.

 Primeiro clique no botão "Iniciar", em seguida "Todos os programas", depois clique em "eToken", então clique "eToken PKI Client" e para abrir o gerenciador clique no botão "eToken Properties".

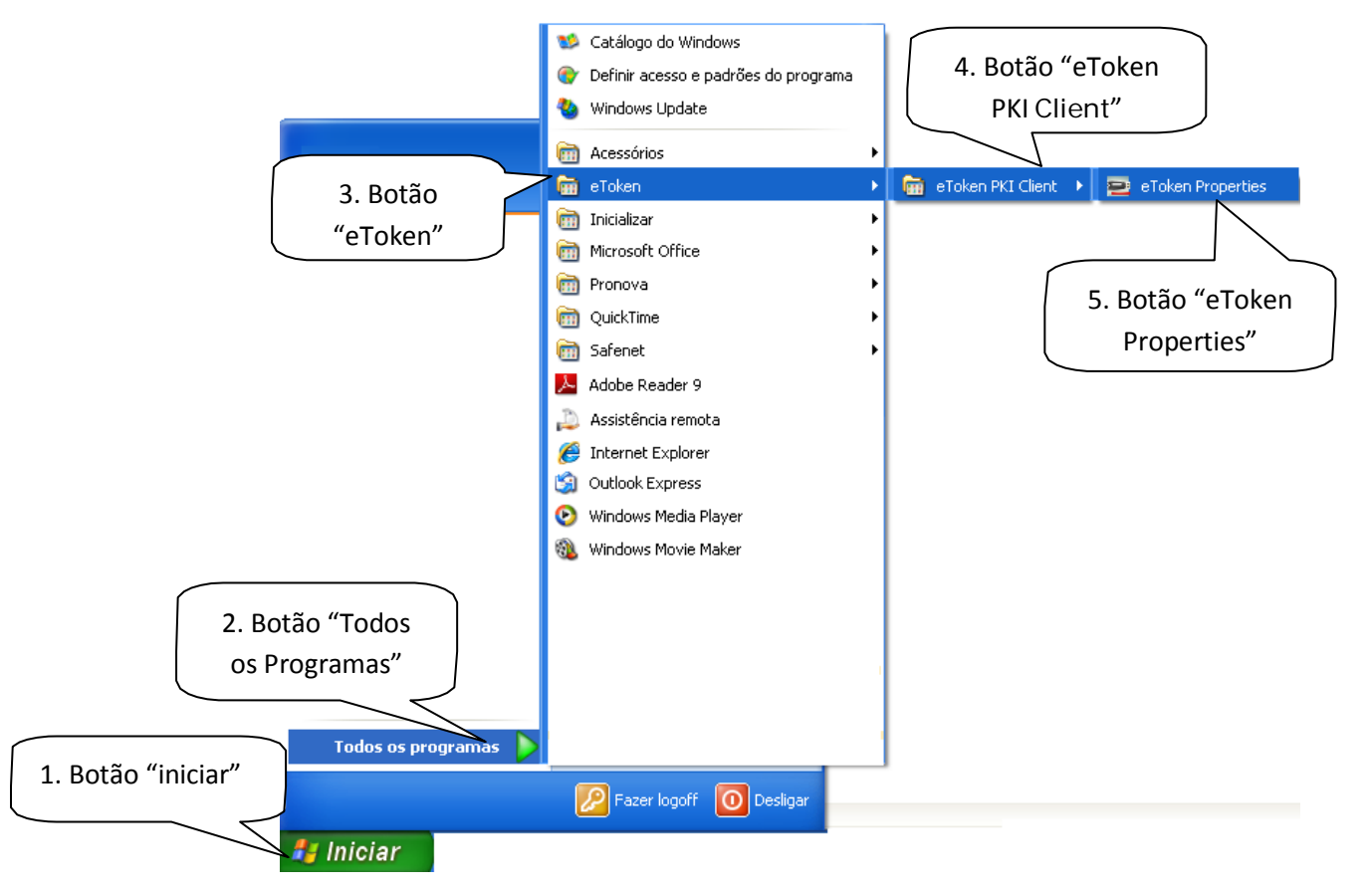

 Surgirá a tela do gerenciador do Token com o título "Propriedades do eToken PKI Client", clique no botão "eToken" em seguida clica no botão "Vista Avançada" (imagem de uma engrenagem).

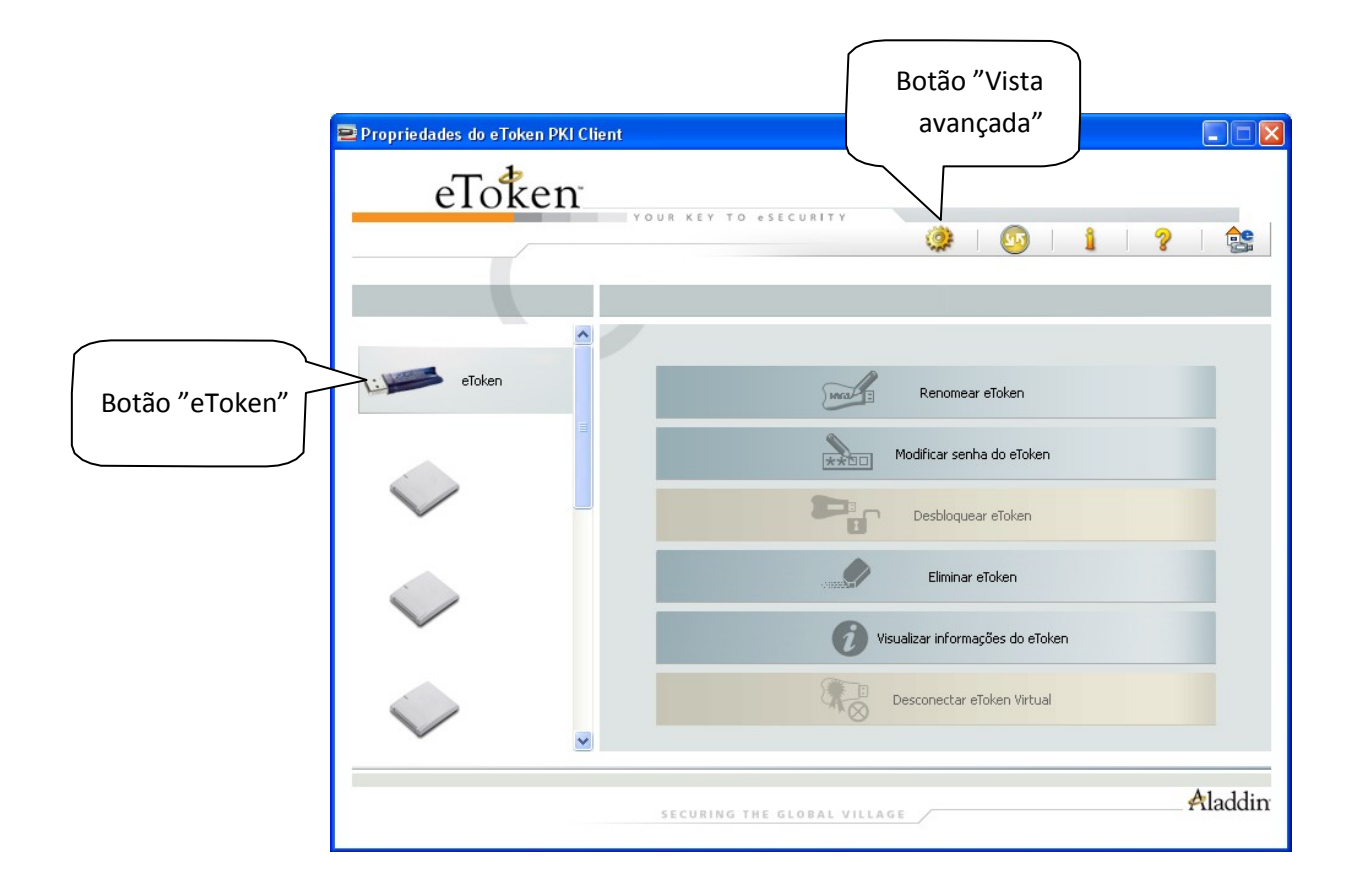

 Abrirá uma janela com o título "Propriedades do eToken PKI Client", em seguida clique no sinal de + em "eToken" e em "Certificados do usuário".

| 😑 Propriedades do eToken PKI CI | ient                    |                                                                   | × |
|---------------------------------|-------------------------|-------------------------------------------------------------------|---|
| eToken                          | YOUR KEY TO eSECURITY   |                                                                   | - |
|                                 |                         |                                                                   |   |
|                                 |                         |                                                                   |   |
| Clique em "+                    | " em "eToken"           |                                                                   |   |
| e "Certifica                    | dos do usuário"         |                                                                   |   |
|                                 | Dados do Certicado      |                                                                   |   |
| 🚊 🚔 Tokens                      | Número de série         | 14 14 87 5d 56 e1 77 e0 fa e7 67 50 69 66 37 88                   |   |
| 🚊 🛥 eToken 🗸                    | Emitido para            |                                                                   |   |
| 🖃 👿 Certificados do Us          | Emitido por             | AC PRODEMGE G2                                                    |   |
| 🔤 🖾 CERTIFICADO 1               | Válido de               | 08/09/2008                                                        |   |
| 🛒 CERTIFICADO 2                 | Válido até              | 08/09/2011                                                        |   |
| 🔤 🦍 Configurações               | Finalidades pretendidas | E-mail Seguro, Autenticação do Cliente                            |   |
|                                 | Dados da Chave Privada  | 1004 bas                                                          |   |
| Rainbow Technologies            | Tamanno da Cratainar    | 1024 Dits                                                         |   |
| Rainbow Technologies            | Nome do Container       | bb 4c 45 c9 c5 b9 2d 55 fo 2f d2 b0 cd 6c b9 7c c5 c1 55 20 2d 55 |   |
| 🏧 💇 Configurações do eToken P   | Fonecificação da chave  |                                                                   |   |
|                                 |                         | H_KEISKINH OKE                                                    |   |
|                                 |                         |                                                                   |   |
|                                 |                         |                                                                   |   |
|                                 |                         |                                                                   | _ |
|                                 | SECURING THE GLOBAL VI  | Aladdir.                                                          | r |

4. Se houver **mais de um certificado** selecione um de cada vez e verifique a data de validade em "Válido até".

| 😑 Propriedades do eToken PKI (             | Client                                                                                                    |                                                                                                    |
|--------------------------------------------|----------------------------------------------------------------------------------------------------|----------------------------------------------------------------------------------------------------|
| eToken                                     |                                                                                                    |                                                                                                    |
| Selecione um<br>certificado de<br>cada vez | Image: Second second second | Verifique aqui a data de validade   14 14 87 5d 56 0 fa e7 67 50 69 66 37 88   AC PRODEMG 2   08/09/2008 08/09/2011   E-mail Seguro, Autenticação do Cliente 1024 bits   1024 bits 1e-973a7e74-9de7-4a42-b1ce-c8e8051cb7c4   bb 4c 45 c8 ea b8 2d 55 fe 2f d2 b9 cd 6c b8 7c ca c1 a5 30 2d 5a   AT_KEYSIGNATURE |
|                                            | SECURING THE GLOBAL                                                                                                    | VILLAGE Aladdin                                                                                                    |

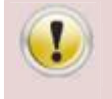

Siga para o próximo passo (passo 5) caso houver algum certificado VENCIDO.

## 5. Selecione o certificado VENCIDO.

| 😑 Propriedades do eToken PKI C                                                                                                    | lient                                              |                                                                   |
|----------------------------------------------------------------------------------------------------|----------------------------------------------------|-------------------------------------------------------------------|
| eToken                                                                                                    |                                                    |                                                                   |
| Selecione o                                                                                                    | YOUR KEY TO eSECURITY                              |                                                                   |
| certificado                                                                                                    |                                                    |                                                                   |
|                                                                                                    |                                                    |                                                                   |
| VENCIDO                                                                                                    |                                                    |                                                                   |
| eToken PKI Client                                                                                                    | 💭   💭   🗊<br>Dados do Certicado<br>Número de série | 14 14 87 5d 56 e1 77 e0 fa e7 67 50 69 66 37 88                   |
| 🖃 📼 eToken 🔪                                                                                                    | Emitido para                                       |                                                                   |
| 🚊 🔙 Certifiudos do Us                                                                                                    | Emitido por                                        | AC PRODEMGE G2                                                    |
| 🔤 🔤 CERTIFICADO 1                                                                                                    | Válido de                                          | 08/09/2008                                                        |
| 🛒 CERTIFICADO 2                                                                                                    | Válido até                                         | 08/09/2011                                                        |
| - Schrigurações<br>- Schrigt Schrigt<br>- Schrigt Schrigt Sc | Finalidades pretendidas                            | E-mail Seguro,Autenticação do Cliente                             |
|                                                                                                    | Dados da Chave Privada                             |                                                                   |
| Rainbow Technologies                                                                                                    | Tamanho da chave                                   | 1024 bits                                                         |
| Rainbow Technologies                                                                                                    | Nome do Container                                  | le-973a7e74-9de7-4a42-b1ce-c8e8051cb7c4                           |
| 📩 👸 Configurações do eToken P                                                                                                    | Módulos                                            | bb 4c 45 c8 ea b8 2d 55 fe 2f d2 b9 cd 6c b8 7c ca c1 a5 30 2d 5a |
|                                                                                                    | Especificação da chave                             | AT_KEYSIGNATURE                                                   |
|                                                                                                    |                                                    |                                                                   |
|                                                                                                    | SECURING THE GLOBAL VI                             | LLAGE Aladdin                                                     |

6. Clique em "deletar certificado".

| 😑 Propriedades do eToken PKI Cli | ent                                        |                                                                   |
|----------------------------------|--------------------------------------------|-------------------------------------------------------------------|
| eToken                           | Clique em<br>"deletar<br>certificado"      | 🌺   🙆   🛔   ?   🐏                                                 |
|                                  |                                            |                                                                   |
| tu eToken DK1 Client             | 💭   🔝   🍙<br>Dados do Certicado            |                                                                   |
| 📮 🚘 Tokens                       | Número de série                            | 14 14 87 5d 56 e1 77 e0 fa e7 67 50 69 66 37 88                   |
| 🖃 📟 eToken                       | Emitido para<br>Emitido por                |                                                                   |
| 🖃 📭 Certificados do Us           | Efficia por<br>Válido de                   | AC PRODEMIGE G2                                                   |
|                                  | Válido até                                 | 08/09/2011                                                        |
|                                  | Finalidades pretendidas                    | E-mail Seguro Autenticação do Cliente                             |
|                                  | Dados da Chave Privada<br>Tamanho da chave | 1024 bits                                                         |
| Rainbow Technologies             | Nome do Container                          | le-973a7e74-9de7-4a42-b1ce-c8e8051cb7c4                           |
| Configurações do eTokeo P        | Módulos                                    | bb 4c 45 c8 ea b8 2d 55 fe 2f d2 b9 cd 6c b8 7c ca c1 a5 30 2d 5a |
|                                  | Especificação da chave                     | AT_KEYSIGNATURE                                                   |
|                                  |                                            | Aladdin                                                           |
|                                  | SECURING THE GLOBAL VII                    | LLAGE                                                             |

7. Em seguida aparecerá a tela perguntando se você tem certeza de que deseja deletar o certificado. Clique em "Sim".

| 😑 Deletar Certifi  | icado                                          |  |
|--------------------|------------------------------------------------|--|
| Clique em<br>"sim" | Isto deletará o certificado. Você tem certeza? |  |
|                    | Sim Não                                        |  |

8. Na tela "Efetuar logon", informe a senha do token e clique em OK.

| 😑 Efetuar logon: eToken |                       |          |                            |
|-------------------------|-----------------------|----------|----------------------------|
|                         | Log On no eToken      | eToken   |                            |
| Inserir a senha do e    | īoken                 |          | Digite a senha<br>do token |
| Nome do eToken:         | eToken                |          |                            |
| Senha:                  | I<br>Idioma Atual: PT |          |                            |
|                         | OK                    | Cancelar |                            |

9. Em seguida, aparecerá uma mensagem confirmando que o certificado foi deletado.

| 🖻 Deletar Certificado                | × |
|--------------------------------------|---|
|                                      |   |
| Certificado foi deletado com sucesso |   |
|                                      |   |
| ОК                                   |   |